## ツールバーのカスタマイズ

ツールバーには、よく使うコマンドがボタンとして組み込まれています。 ツールバーは、ボタンを追加したり削除したりと編集することが出来ます。 自分だけのツールバーを作ってみましょう! 新規のツールバー「図作成」を作り、「楕円」と「矢印」を追加しましょう。

《ツール》 《ユーザー設定》 《ツールバー》タブを選択 《新規作成》をクリック。

| 9-14(-(B)<br>[2][2]                                                  | A MARSTON |
|----------------------------------------------------------------------|-----------|
| 2 Bitaka<br>2-D dilita<br>Microsoft<br>Visual Reserve                | ERCEPTION |
| Web<br>Web ツール<br>取べきつき、<br>アウトゥイン<br>コンドロール ツールポックス<br>ショートカット メニュー | 900100.   |
| 7159/30/ト<br>データペース<br>ファングション 午一の表示<br>フォーム                         |           |

| ツールバー名(    | T):           |                           |
|------------|---------------|---------------------------|
| 図作成        | $\overline{}$ |                           |
| ツールバーを     | 表示する文書または     | <b>tテンプレート(<u>M</u>):</b> |
| Normal.cot |               | (                         |
|            | OK            | キャンセル                     |

新しいツールバーダイアログボックスの「ツールバー名」 の所に《図作成》と入力後《OK》をクリック。 画面に「図作成」が表示されたのを確認しましょう。 ツールバーの一覧に「図作成」が追加されたのも確認!

《コマンド》タブ 《分類》の《オートシェイプ》から《楕円》を選択し、

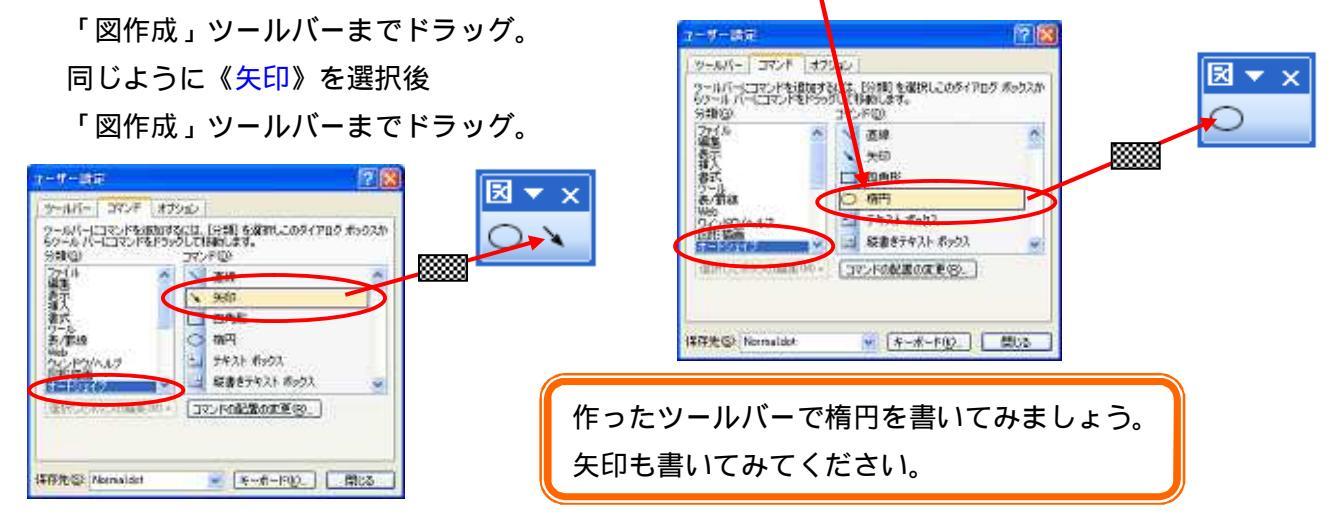

「図作成」ツールバーを削除しましょう!

《ツール》 《ユーザー設定》 《ツールバー》タブを選択。
 ツールバー一覧から「図作成」を選択 《削除》をクリック。
 メッセージを確認後《OK》をクリック。
 ダイアログボックスを閉じましょう。
 ツールバーがなくなったのを確認しましょう!

| 7-101-(0)                                                                                                    | 101                                               |
|----------------------------------------------------------------------------------------------------|---------------------------------------------------|
| フレーム           マニュードー           マニッドー           シニジット           シニジット           シニジット           ジェジット           ジェジット           ジェジット           ジェジット           ジェジット           ジョンシット           ジョンシット           ジョンシット           ジョンシット           ジョンシット           ジョンション           ジョンション           ジョンション           ジョンション           ジョンション           ジョンション           ジョンション           ジョンション           ジョンション           ジョンション           ジョンション           ジョンション           ジョン           ジョン           ジョン           ジョン           ジョン           ジョン           ジョン           ジョン           ジョン           ジョン           ジョン           ジョン           ジョン           ジョン           ジョン           ジョン           ジョン           ジョン           ジョン           ジョン           ジョン | <ul> <li>         ・         ・         ・</li></ul> |
| CIRCEN.                                                                                                    |                                                   |